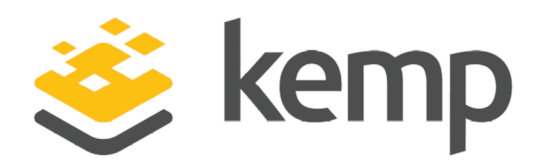

## VMware Horizon View 6

### Deployment Guide

UPDATED: 25 March 2021

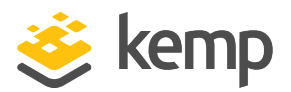

#### **Copyright Notices**

Copyright © 2002-2021 Kemp Technologies, Inc. All rights reserved. Kemp Technologies and the Kemp Technologies logo are registered trademarks of Kemp Technologies, Inc.

Kemp Technologies, Inc. reserves all ownership rights for the LoadMaster and Kemp 360 product line including software and documentation.

Used, under license, U.S. Patent Nos. 6,473,802, 6,374,300, 8,392,563, 8,103,770, 7,831,712, 7,606,912, 7,346,695, 7,287,084 and 6,970,933

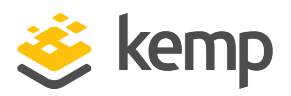

### **Table of Contents**

| 1 Introduction                                             | 4 |
|------------------------------------------------------------|---|
| 1.1 Related Firmware Version                               | 4 |
| 1.2 How VMware Horizon (with View) Works                   | 4 |
| 1.3 Solution Environment                                   | 4 |
| 1.4 Product Versions and Platforms Tested                  | 5 |
| 2 Service Configuration                                    | 6 |
| 2.1 Configuring LoadMaster for View 6                      | 6 |
| 2.2 Enable Check Persist Globally                          | 7 |
| 2.3 Template                                               | 7 |
| 2.4 Virtual Service Settings on LoadMaster                 | 8 |
| 2.5 Configuring the Initial SSL Connection Virtual Service | 8 |
| 2.5.1 Configuring the Redirect Virtual Service1            | 0 |
| 2.6 Configuring the Load-Balanced HTTPS Virtual Service1   | 0 |
| 2.7 Configuring the PCoIP Virtual Service1                 | 1 |
| 2.8 Configuring the Blast Virtual Service1                 | 2 |
| 3 Configuring VMware Horizon (with View)1                  | 3 |
| References                                                 | 5 |
| Last Updated Date                                          | 6 |

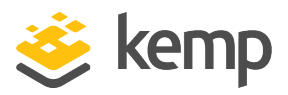

### 1 Introduction

VMware Horizon (with View) delivers virtualized remote desktops and applications to remote users using desktop client and browser interfaces. This document describes how to balance client traffic in a VMware Horizon (with View) environment using the Kemp LoadMaster. For clarity, the VMware Horizon (with View) product will be referred to as View throughout this document.

#### 1.1 Related Firmware Version

Published with LMOS version 7.2.48.4 LTS. This document has not required substantial changes since 7.2.48.4 LTS. However, the content is in sync with the latest LoadMaster LTS firmware.

### 1.2 How VMware Horizon (with View) Works

A simple View environment consists of a Security server and a Connection server which authenticate and connect remote users to the virtual desktop/application environment. These servers act together and are deployed in 1:1 pairs. From a LoadMaster point of view, all connections are with the security server. The initial connection is made over HTTPS and once authenticated, the security server provides the client with connection details (URL for web connections and an IP address for PCoIP). The client then establishes a connection to the services on the URL/IP address provided in the authentication reply.

Only the initial (HTTPS) connection needs to be load-balanced as there is a 1:1 mapping between the URL/IP address provided and the security/connection server pair that will service the client session.

#### 1.3 Solution Environment

The LoadMaster is deployed in-line as a proxy for all services including PCoIP. Alternative deployment options could have PCoIP bypass the LoadMaster as it is only the initial session establishment (HTTPS) that needs to be load balanced.

1 Introduction

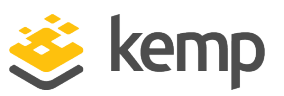

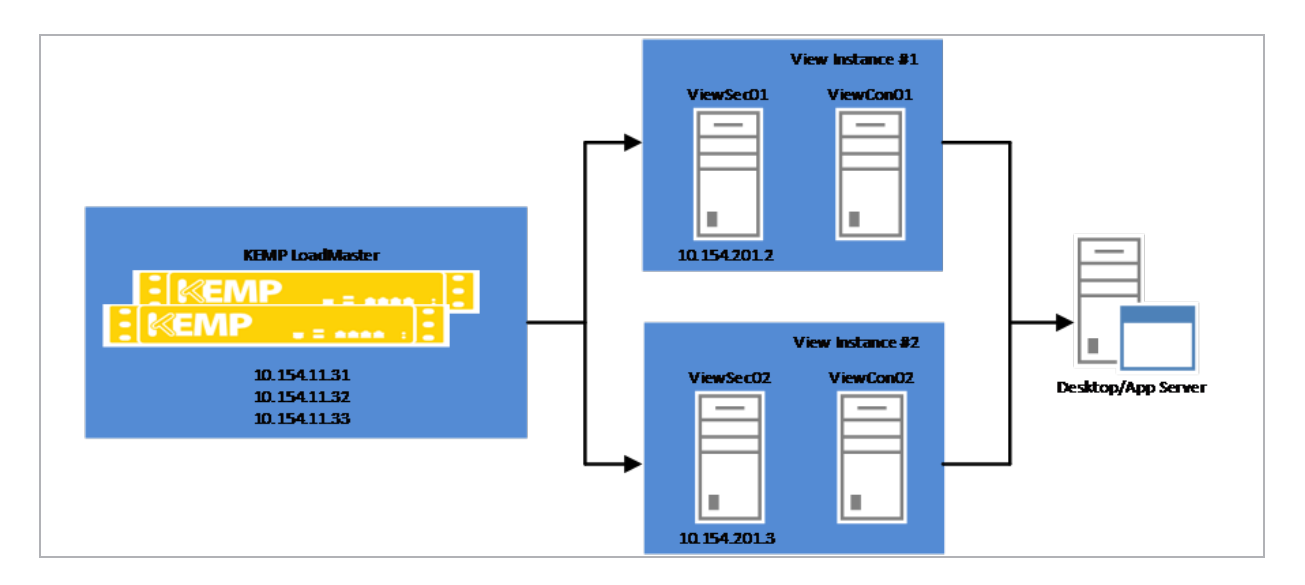

On the LoadMaster, the 10.154.11.31 Virtual IP (VIP) address is used to balance the client's initial HTTPS connection between the two View instances which are represented by the 10.154.11.32/10.154.11.33 VIPs. Each of the View instance VIPs offers services on HTTPS, on port 4172 for PCoIP (UDP and TCP) and on port 8443 for View Blast.

#### **1.4 Product Versions and Platforms Tested**

| Product                         | Product Version | Deployment Platform                           |
|---------------------------------|-----------------|-----------------------------------------------|
| Kemp LoadMaster                 | 7.1-20c         | Applies to all virtual and physical platforms |
| View Client                     | 3.1.0.21879     | Windows 8.1 Enterprise                        |
| View Connection/Security server | 6.0.0-1884746   | Windows 2012 R2 Server                        |

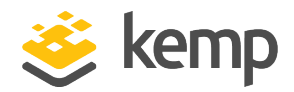

### 2.1 Configuring LoadMaster for View 6

To support the environment outlined above, a number of Virtual Services need to be defined on the LoadMaster. The table below outlines example details that would need to be configured on the LoadMaster.

| VIP                        | Real Server<br>(s) | Purpose                                                                |  |
|----------------------------|--------------------|------------------------------------------------------------------------|--|
| 10.154.11.31:443           | 10.154.201.2       | Balance the initial SSL connection from the client between             |  |
| (TCP)                      | 10.154.201.3       | the View Connection/Security server instances                          |  |
| 10.154.11.32:443<br>(TCP)  | 10.154.201.2       | Accept load-balanced client connections on HTTPS                       |  |
| 10.154.11.32:4172<br>(TCP) | 10.154.201.2       | PCoIP connections can be over UDP or TCP. These Virtual                |  |
| 10.154.11.32:4172<br>(UDP) | 10.154.201.2       | Services forward connections to the View Connection Server.            |  |
| 10.154.11.32:8443<br>(TCP) | 10.154.201.2       | Blast is the View via a browser protocol which we deliver or port 8443 |  |
| 10.154.11.33:443<br>(TCP)  | 10.154.201.3       |                                                                        |  |
| 10.154.11.33:4172<br>(TCP) | 10.154.201.3       |                                                                        |  |
| 10.154.11.33:4172<br>(UDP) | 10.154.201.3       | Second View instance of the above services                             |  |
| 10.154.11.33:8443<br>(TCP) | 10.154.201.3       | 201.3                                                                  |  |

HTTPS is being offered on three Virtual Services in the configuration above. Each of these will require a certificate and associated private key for the Fully Qualified Domain Name (FQDN) of the

kemp.ax

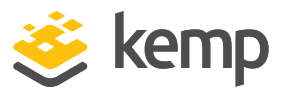

VIP. In the example, we are using a wildcard certificate (\*.viewlab.net) on all of the Virtual Services supporting HTTPS.

### 2.2 Enable Check Persist Globally

It is recommended that you change the **Always Check Persist** option to **Yes – Accept Changes**. Use the following steps:

| Allow connection scaling over 64K Connections |                                                  |
|-----------------------------------------------|--------------------------------------------------|
| Always Check Persist                          | Yes - Accept Changes 🗸                           |
| Add Port to Active Cookie                     |                                                  |
| Conform to RFC                                |                                                  |
| Close on Error                                |                                                  |
| Add Via Header In Cache Responses             |                                                  |
| Real Servers are Local                        |                                                  |
| Drop Connections on RS failure                |                                                  |
| Drop at Drain Time End                        |                                                  |
| L7 Connection Drain Time (secs)               | 300 Set Time (Valid values:0, 60 - 86400)        |
| L7 Authentication Timeout (secs)              | 30 Set Timeout (Valid values:30 - 300)           |
| L7 Client Token Timeout (secs)                | 120 Set Timeout (Valid values:60 - 300)          |
| Additional L7 Header                          | X-Forwarded-For 🗸                                |
| 100-Continue Handling                         | RFC-2616 Compliant 🗸                             |
| Allow Empty POSTs                             |                                                  |
| Allow Empty HTTP Headers                      |                                                  |
| Force Complete RS Match                       |                                                  |
| Least Connection Slow Start                   | 0 Set Slow Start (Valid values:0 - 600)          |
| Share SubVS Persistence                       |                                                  |
| Log Insight Message Split Interval            | 10 Set Log Split Interval (Valid values:1 - 100) |
| Include User Agent Header in User Logs        |                                                  |
| NTLM Proxy Mode                               |                                                  |

1. Go to System Configuration > Miscellaneous Options > L7 Configuration.

2. Click the Always Check Persist drop-down arrow and select Yes - Accept Changes.

#### 2.3 Template

Kemp has developed a template containing our recommended settings for this workload. You can install this template to help create Virtual Services (VSs) because it automatically populates the settings. You can use the template to easily create the required VSs with the recommended settings. For some workloads, additional manual steps may be required such as assigning a certificate or applying port following, these steps are covered in the document, if needed.

You can remove templates after use and this will not affect deployed services. If needed, you can make changes to any of the VS settings after using the template.

Download released templates from the **Templates** section on the <u>Kemp Documentation page</u>.

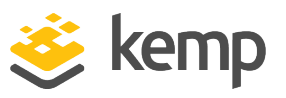

For more information and steps on how to import and use templates, refer to the <u>Virtual Services</u> <u>and Templates, Feature Description</u> on the Kemp Documentation page.

#### 2.4 Virtual Service Settings on LoadMaster

| Virtual IP Address | Prot | Name        | Layer | Certificate Installed | Status | Real Servers                 | Operation     |
|--------------------|------|-------------|-------|-----------------------|--------|------------------------------|---------------|
| 10.154.11.31:443   | tcp  | VHViewLogin | L7    | on Real Server        | 🖕 Up   | 10.154.201.2<br>10.154.201.3 | Modify Delete |
| 10.154.11.32:443   | tcp  | ViewHTTP01  | L7    | on Real Server        | 👴 Up   | 10.154.201.2                 | Modify Delete |
| 10.154.11.32:4172  | tcp  | ViewPCoIP01 | L4    |                       | 👴 Up   | 10.154.201.2                 | Modify Delete |
| 10.154.11.32:4172  | udp  | PCoIPUDP01  | L4    |                       | 👴 Up   | 10.154.201.2                 | Modify Delete |
| 10.154.11.32:8443  | tcp  | ViewBlast01 | L7    |                       | 👴 Up   | 10.154.201.2                 | Modify Delete |
| 10.154.11.33:443   | tcp  | ViewHTTP02  | L7    | on Real Server        | 🕒 Up   | 10.154.201.3                 | Modify Delete |
| 10.154.11.33:4172  | tcp  | ViewPCoIP02 | L4    |                       | 👴 Up   | 10.154.201.3                 | Modify Delete |
| 10.154.11.33:4172  | udp  | PCoIPUDP02  | L4    |                       | • Up   | 10.154.201.3                 | Modify Delete |
| 10.154.11.33:8443  | tcp  | ViewBlast02 | L7    |                       | e Up   | 10.154.201.3                 | Modify Delete |

For clarity in the example, each of the services is explicitly defined giving a Virtual Services list as in the above screenshot.

#### 2.5 Configuring the Initial SSL Connection Virtual Service

To configure the initial SSL Virtual Service on the LoadMaster, follow the steps below in the WUI:

1. In the main menu, select Virtual Services > Add New.

| Virtual Address         | 10.154.11.31      |   |
|-------------------------|-------------------|---|
| Port                    | 443               |   |
| Service Name (Optional) | VMViewLogin       |   |
| Use Template            | Select a Template | • |
| Protocol                | tcp 🔹             |   |

- 2. Enter a valid Virtual Address.
- 3. Enter 443 as the Port.
- 4. Enter a recognizable Service Name.
- 5. Click Add this Virtual Service.
- 6. Configure the settings as shown in the following table:

kemp.ax

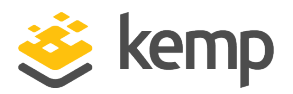

| Section          | Option                          | Value                                                                                              | Comment                                                                        |
|------------------|---------------------------------|----------------------------------------------------------------------------------------------------|--------------------------------------------------------------------------------|
| SSL Properties   | SSL Properties SSL Acceleration |                                                                                                    |                                                                                |
|                  | Reencrypt                       | Enabled                                                                                            |                                                                                |
|                  | Certificates                    | Select the<br>appropriate<br>certificate.                                                          | Click > to assign the<br>certificate. Click <b>Set</b><br><b>Certificates.</b> |
| Standard Options | Persistence Mode                | Server Cookie                                                                                      |                                                                                |
|                  | Cookie name                     | JSESSIONID                                                                                         | Click <b>Set Cookie</b> .                                                      |
|                  | Scheduling Method               | Select the<br>appropriate method<br>for the particular<br>View infrastructure<br>that is deployed. |                                                                                |

7. Expand the **Real Servers** section.

| <ul> <li>Real Servers</li> </ul> |                              |                   |              |              |                |
|----------------------------------|------------------------------|-------------------|--------------|--------------|----------------|
|                                  | Real Server Check Parameters | HTTPS Protocol    | •            | Checked Port | Set Check Port |
|                                  |                              | URL:              | /            |              | Set URL        |
|                                  |                              | Status Codes:     |              | Set Status   | Codes          |
|                                  |                              | Use HTTP/1.1:     |              |              |                |
|                                  |                              | HTTP Method:      | HEAD 🔻       |              |                |
|                                  |                              | Custom Headers:   | Show Headers |              |                |
|                                  |                              | Enhanced Options: |              |              |                |

8. Click Add New.

| Real Server Address | 10.154.201.3 |
|---------------------|--------------|
| Port                | 443          |
| Forwarding method   | nat 🔹        |
| Weight              | 1000         |
| Connection Limit    |              |

- 9. Enter the relevant Real Server Address, for example 10.154.201.3.
- 10. Click Add This Real Server.

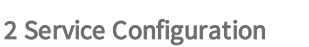

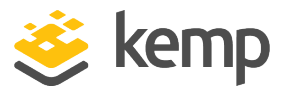

In some environments, it may be appropriate to create a HTTP to HTTPS redirect to automatically forward unencrypted connection requests to the secure service. To add the redirect Virtual Service, follow the steps in the section below.

#### 2.5.1 Configuring the Redirect Virtual Service

To create and configure the Redirect Virtual Service, follow the steps below:

1. In the main menu of the LoadMaster, go to Virtual Services > Add New.

| Virtual Address         | 10.154.11.31         |
|-------------------------|----------------------|
| Port                    | 80                   |
| Service Name (Optional) | VMWare View Redirect |
| Use Template            | Select a Template    |
| Protocol                | tcp •                |

2. Enter the same IP address as the one used when creating the initial SSL connection Virtual Service in the **Configuring the Initial SSL Connection Virtual Service** section.

- 3. Enter 80 as the Port.
- 4. Click Add this Virtual Service.
- 5. Configure the settings as shown in the following table:

| Section             | Option       | Value        |
|---------------------|--------------|--------------|
| Advanced Properties | Error Code   | 302 Found    |
|                     | Redirect URL | https://%h%s |
| Standard Options    | Transparency | Disabled     |

#### 2.6 Configuring the Load-Balanced HTTPS Virtual Service

This Virtual Service needs to be defined for each security server in the View environment. There is a 1:1 relationship between this Virtual Service and the Security server so scheduling options can be left at default.

Configure the settings as shown in the following table:

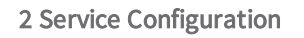

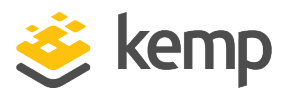

| Section          | Option           | Value         | Comment                   |
|------------------|------------------|---------------|---------------------------|
| Standard Options | Persistence Mode | Server Cookie |                           |
|                  | Cookie name      | JSESSIONID    | Click <b>Set Cookie</b> . |
| SSL Properties   | SSL Acceleration | Enabled       |                           |
|                  | Reencrypt        | Enabled       |                           |

#### 2.7 Configuring the PCoIP Virtual Service

The PCoIP Virtual Service provides a simple Layer 4 reverse proxy connection to the security server on port **4172**. Two variants are required to support both TCP and UDP connections.

| Basic Properties                     |                         |                 |
|--------------------------------------|-------------------------|-----------------|
| Service Name                         | VMWare View 6 PCoIP TCP | Set Nickname    |
| Service Type                         | Generic •               |                 |
| Activate or Deactivate Service       |                         |                 |
| <ul> <li>Standard Options</li> </ul> |                         |                 |
| Force L7                             |                         |                 |
| Transparency                         | Enabled                 |                 |
| Extra Ports                          |                         | Set Extra Ports |
| Persistence Options                  | Mode: None •            |                 |
| Scheduling Method                    | round robin •           |                 |
| Use Address for Server NAT           |                         |                 |

SSL offloading is not required for this service. The service should have a **Generic** Service Type with default persistence and scheduling.

| <ul> <li>Real Servers</li> </ul> |                              |                                          |              |                |
|----------------------------------|------------------------------|------------------------------------------|--------------|----------------|
|                                  | Real Server Check Parameters | TCP Connection Only<br>Enhanced Options: | Checked Port | Set Check Port |

In the TCP Virtual Service, the PCoIP system health check is performed by setting the health check to **TCP Connection Only**.

| Real Servers |                              |                                |   |
|--------------|------------------------------|--------------------------------|---|
|              | Real Server Check Parameters | ICMP Ping<br>Enhanced Options: | • |

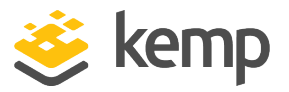

In the UDP Virtual Service, the health check should be set to ICMP Ping.

#### 2.8 Configuring the Blast Virtual Service

The Blast Virtual Service provides a reverse HTTPS proxy on port 8443. This protocol may be SSL offloaded and reencrypted or passed directly to the server.

| <ul> <li>Real Servers</li> </ul> |                              |                                          |                                 |  |
|----------------------------------|------------------------------|------------------------------------------|---------------------------------|--|
|                                  | Real Server Check Parameters | TCP Connection Only<br>Enhanced Options: | Checked Port     Set Check Port |  |

The health check method should be set to **TCP Connection Only**.

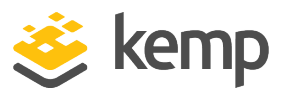

# 3 Configuring VMware Horizon (with View)

The connection points for the remote clients can be set to the relevant LoadMaster Virtual Services in the **Connection Server Settings** screen in VMware view.

| Edit Connection Server Set | tings                             |                                            | ? |
|----------------------------|-----------------------------------|--------------------------------------------|---|
| General Authenticat        | ion Backup                        |                                            |   |
| Tags                       |                                   |                                            |   |
| Tags can be used to r      | estrict which desktop pools can b | e accessed through this Connection Server. |   |
| Tags:                      |                                   | Separate tags with ; or ,                  |   |
| HTTP(S) Secure Tunne       | I                                 |                                            |   |
| 🗹 Use Secure Tunnel        | connection to machine ③           |                                            |   |
| External URL:              | https://viewcon-02.viewlab.ne     | Example: https://myserver.com:443 👔        |   |
| PCoIP Secure Gateway       | ,                                 |                                            |   |
| ☑ Use PCoIP Secure         | Gateway for PCoIP connections t   | o machine                                  |   |
| PCoIP External URL:        | 172.16.1.102:4172                 | Example: 10.0.0.1:4172 💿                   |   |
| Blast Secure Gateway       |                                   |                                            |   |
| ☑ Use Blast Secure G       | ateway for HTML access to mach    | ine ③                                      |   |
| Blast External URL:        | https://viewcon-02.viewlab.ne     | Example: https://myserver.com:8443 💿       |   |
|                            |                                   |                                            |   |

The HTTP(S) and Blast URLs must be an FQDN and the PCoIP URL must be an IP address. The ports specified must match the Virtual Services ports defined in the LoadMaster.

In the context of the example, each Connection Server is configured with the URLs that point to the per-instance Virtual Services on the LoadMaster. The URLs resolve as follows:

| Kemp.ax |
|---------|
|---------|

3 Configuring VMware Horizon (with View)

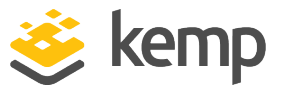

| URL                    | IP Address   |
|------------------------|--------------|
| Viewcon-01.viewlab.net | 10.154.11.32 |
| Viewcon-02.viewlab.net | 10.154.11.33 |

References

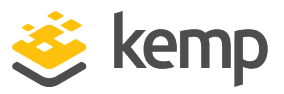

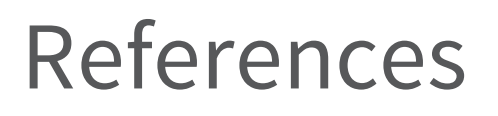

Unless otherwise specified, the following documents can be found at <a href="http://kemptechnologies.com/documentation">http://kemptechnologies.com/documentation</a>.

Virtual Services and Templates, Feature Description

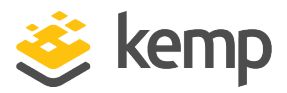

## Last Updated Date

This document was last updated on 25 March 2021.

kemp.ax